2022 Online Matric Exam Registration Picture Guide

How to Register for Exams

(NB. This MUST be done using a Laptop or PC – This registration will NOT work using a cellphone

Step 1: Log on to <u>www.eservices.gov.za</u>

Step 2: Create an account (see picture below – click on Login/Register.)

Step 3: Follow the guidelines on the next page to successfully register.

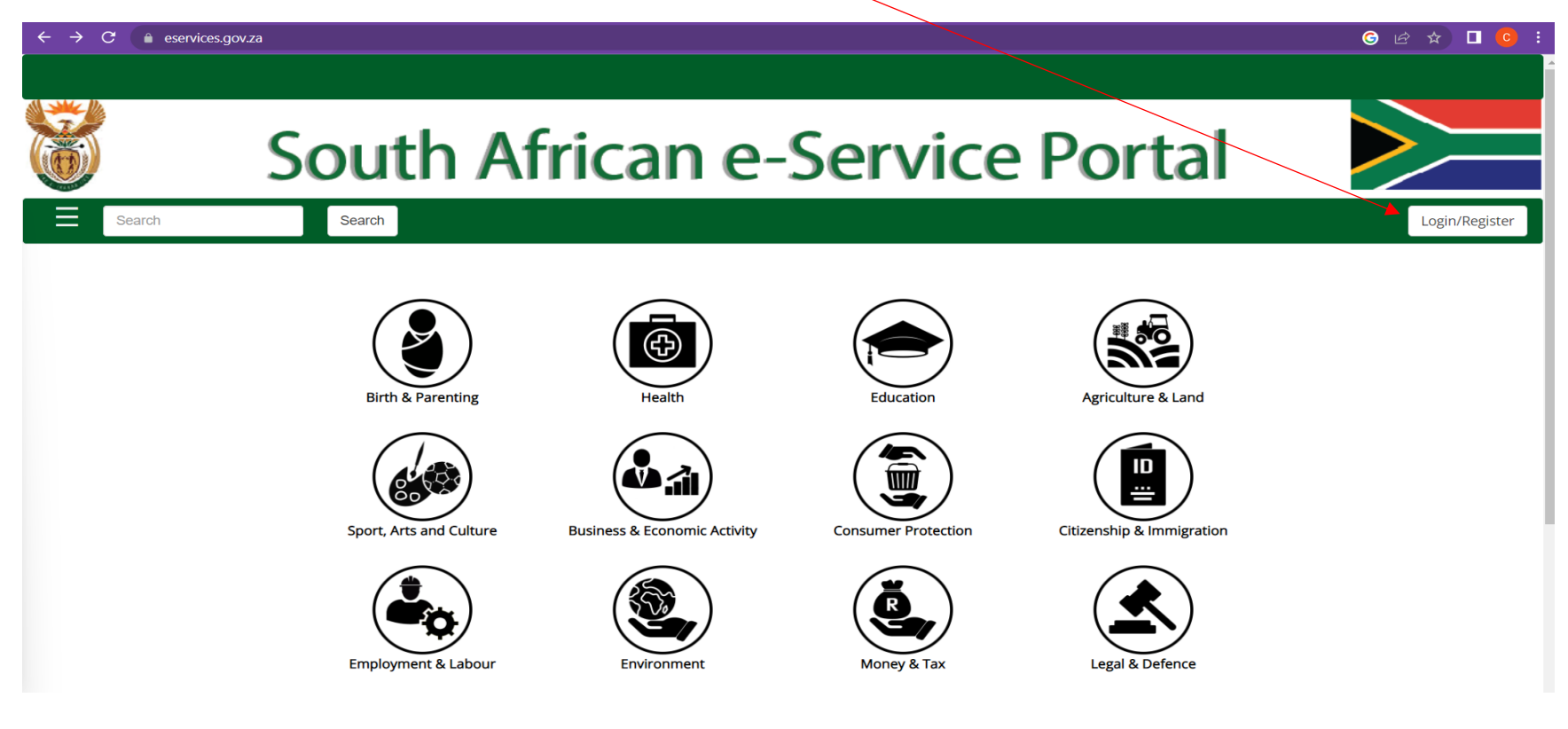

- 1. If you already have an account then simply login.
- 2. If you do not have an account the click on Register.

| $\leftarrow$ $\rightarrow$ <b>C</b> ( $$ eservices.gov.za/tonkana/category/education.xhtm | l -                    |       | G 🖻 🖈 🛛 📀 :         |
|-------------------------------------------------------------------------------------------|------------------------|-------|---------------------|
| SMC D.                                                                                    |                        | ×     | G Select Language 🔻 |
| South                                                                                     | Username or Email      | ortal |                     |
| Search                                                                                    | Password<br>Q Password |       | Login/Register      |
| Education:<br>Available e-services:                                                       | ◆ Login                |       |                     |
| Re-Mark/Re                                                                                | Register               | Close |                     |
| For more information                                                                      |                        | ·     |                     |
| Basic Education                                                                           |                        | >     |                     |
| 😁 Higher Education                                                                        | n                      | >     |                     |
| Education and Train                                                                       | ning Bodies            | >     |                     |
| Nursing Schools/Co                                                                        | lleges                 | >     |                     |

Click the consent boxes below then select "Continue"

|                                                                                                    | South African e-Service Portal                                                                                                   |                |
|----------------------------------------------------------------------------------------------------|----------------------------------------------------------------------------------------------------|----------------|
| Search                                                                                                    | Search                                                                                                    | Login/Register |
|                                                                                                    | By registering and signing up you can:<br>View Personal Dasboard                                                                 |                |
|                                                                                                    | Apply for e-Services I consent that I have read the Terms and Conditions I consent that I have read the Privacy Policy           |                |
|                                                                                                    | Cancel Continue                                                                                                    |                |
| COVID-19<br>Deter Angenera A Trans France<br>Monocommento and<br>Monocommento and<br>Monocommento<br>Monocommento<br>Monocomme | Quick links: Terms & Conditions   PAIA Manual.   Privacy Policy.   Contact Us.<br>Copyright © South Africa. All Rights Reserved. | Developed by   |
|                                                                                                    | Please tick both boxes and click on continue                                                                                     |                |

Step 1: Complete all your personal details then click "Next".

|        |                                                   |                                                   |                                                                                                    | G Select Language |
|--------|---------------------------------------------------|---------------------------------------------------|----------------------------------------------------------------------------------------------------|-------------------|
| 3      | South A                                           | frican e-                                         | Service Porta                                                                                                    |                   |
| Search | Search                                            |                                                   |                                                                                                    | Login/Register    |
|        |                                                   |                                                   |                                                                                                    |                   |
|        | Step 1 Step 2<br>Personal Details Contact Details | Step 3 Step 4<br>Address Details Password Details | Step 5<br>Verification Details                                                                                       |                   |
|        | First Name *                                      | Surname *                                         |                                                                                                    |                   |
|        | Write your first name only                        | Write your surname only                           | Progress                                                                                                    |                   |
|        | Second Name                                       | ID Number *                                       |                                                                                                    |                   |
|        | Write your second name only                       | Write South African ID Number                     | Ø                                                                                                    |                   |
|        | Third Name                                        | Passport Number *                                 | Help                                                                                                    |                   |
|        | Write your third name only                        | Write passport number for non                     | Fields with <b>*</b> are required.                                                                                   |                   |
|        |                                                   |                                                   | Please provide your ID number if<br>you're a South African citizen and<br>passport number if you're not a<br>citizen |                   |
|        |                                                   |                                                   | Previous Next Cancel                                                                                                 |                   |

Step 2: Complete all your contact details then click "Next".

|        |                                                                          |                                                   |                                    | G Select Language 🔻 |
|--------|--------------------------------------------------------------------------|---------------------------------------------------|------------------------------------|---------------------|
| 8      | South Af                                                                 | frican e                                          | -Service Portal                    |                     |
| Search | Search                                                                   |                                                   |                                    | Login/Register      |
|        |                                                                          |                                                   |                                    |                     |
|        | Step 1         Step 2           Personal Details         Contact Details | Step 3 Step 4<br>Address Details Password Details | Step 5<br>Verification Details     |                     |
|        | Cellphone*                                                               | Confirm Landline                                  |                                    |                     |
|        | Write your cellphone number or                                           | Confirm your landline                             | Progress                           |                     |
|        | Confirm Cellphone*                                                       | Email*                                            |                                    |                     |
|        | Confirm your cellphone number                                            | Write your email only                             | Т                                  |                     |
|        | Landline                                                                 | Confirm Email*                                    | Help                               |                     |
|        | Write your landline number only                                          | Confirm your email                                | Fields with <b>*</b> are required. |                     |
|        |                                                                          |                                                   |                                    |                     |
|        |                                                                          |                                                   | Previous Next Cancel               |                     |

Step 3: Select your suburb then click "Next".

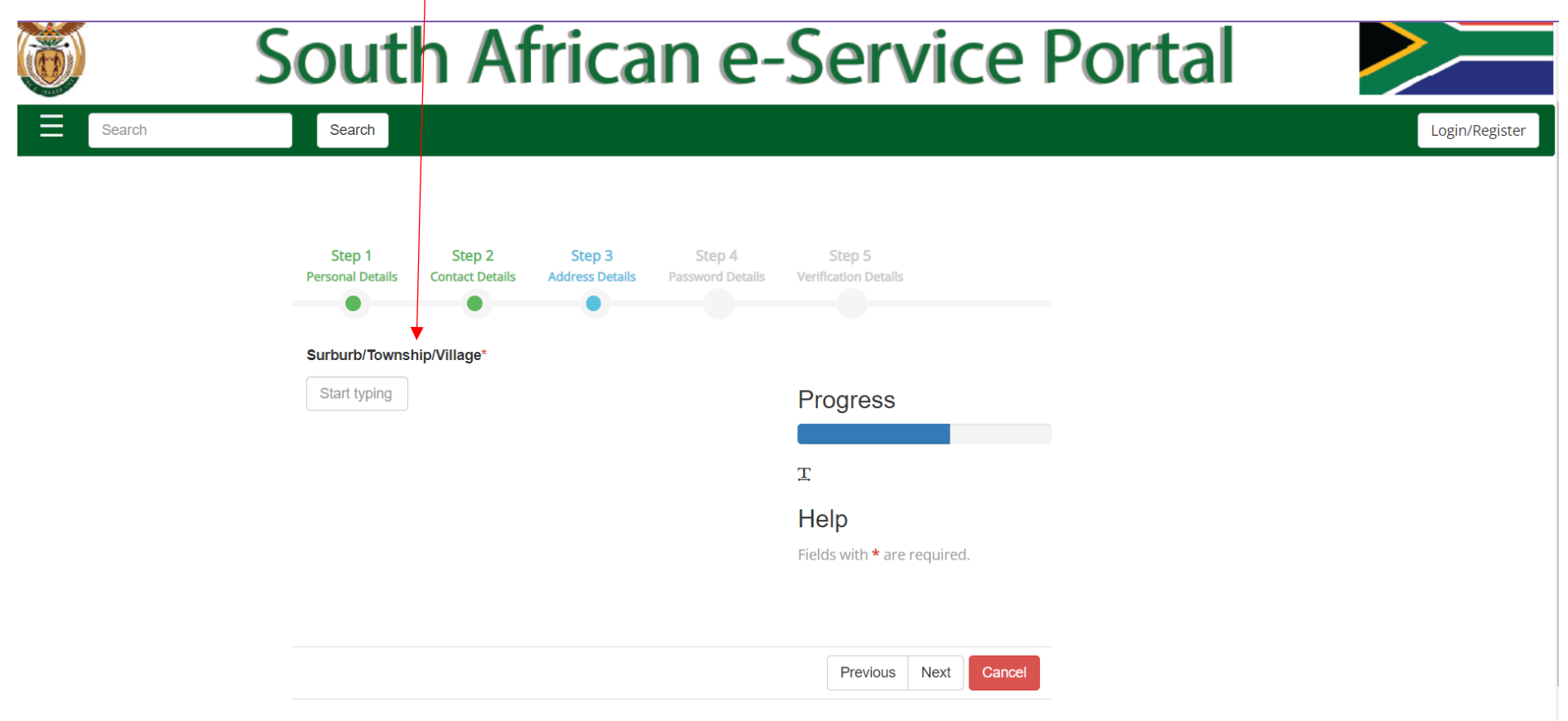

Step 4: Create a STRONG password then click "Next".

(NB. Your password must contact capital letters, lowercase letters, numbers and symbols. Example: Matric#123)

|        |                                | G Select Language 🔻 |
|--------|--------------------------------|---------------------|
|        | South African e-Service Portal |                     |
| Search | Search                         | Login/Register      |

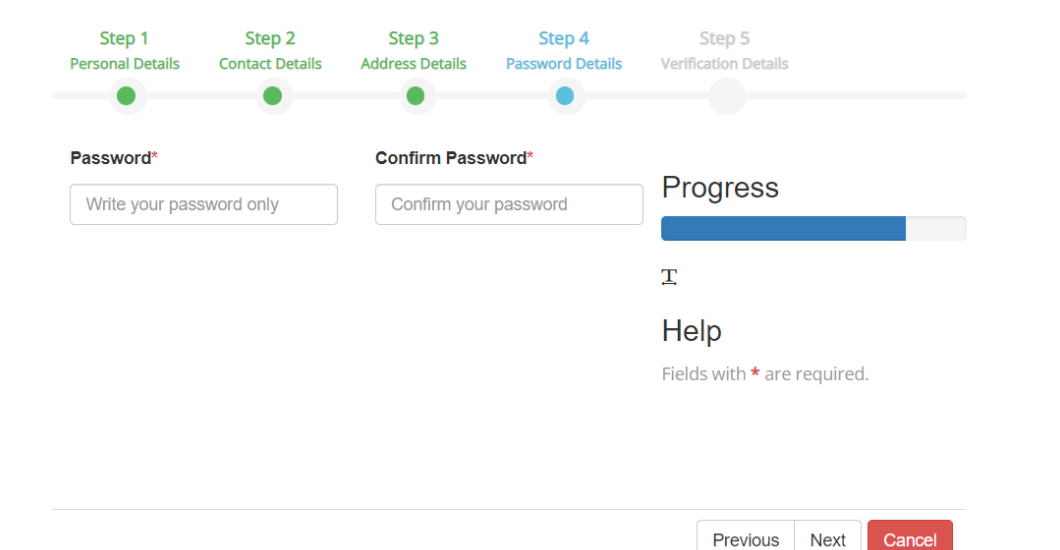

|        |                                                                                               |                                                     |                                            | G Select Language |
|--------|-----------------------------------------------------------------------------------------------|-----------------------------------------------------|--------------------------------------------|-------------------|
|        | South A                                                                                       | frican e                                            | -Service Portal                            |                   |
| Search | Search                                                                                        |                                                     |                                            | Login/Register    |
|        | Step 1 Step 2<br>Personal Details Contact Details<br>Verification Code *<br>Verification Code | s Step 3 Step 4<br>Address Details Password Details | Step 5<br>Verification Details<br>Progress |                   |
|        |                                                                                               |                                                     | Help                                       |                   |
|        |                                                                                               |                                                     | Fields with <b>*</b> are required.         |                   |
|        |                                                                                               |                                                     | Previous Next Cancel                       |                   |

Step 5: Type the verification code you receive then click "Next". (The one below is an example)

- You will receive an OTP (One Time Pin) which will be sms'd directly to the phone number you provided.
- You only have minutes to insert this pin. If the system kicks you out you will have to start the process again.
- Once you insert the OTP then click "Confirm OTP".

|                                                                                                    | South A                       | frican e                                                    | -Service Portal                                                                                                    |                |
|----------------------------------------------------------------------------------------------------|-------------------------------|-------------------------------------------------------------|----------------------------------------------------------------------------------------------------|----------------|
| Search                                                                                                    | Search                        |                                                             |                                                                                                    | Login/Register |
|                                                                                                    | For best perform<br>Enter OTP | nance, please consider using the latest C                   | <ul> <li>hrome or Firefox browser.</li> <li>Registration Is Almost Done.</li> <li>☑ Enter the OTP sent to your cellphone to complete registration.</li> </ul> |                |
| COVID-19<br>Data miseura a Nava Takan Markan<br>Markan Markan Markan<br>Markan Markan Markan<br>Markan Markan Markan<br>Markan Markan Markan<br>Markan Markan Markan<br>Markan Markan Markan<br>Markan Markan<br>Markan Markan<br>Markan Markan<br>Markan Markan<br>Markan Markan<br>Markan Markan<br>Markan<br>Markan Markan<br>Markan<br>Ma |                               | Quick links: Terms & Conditions   P,<br>Copyright © South / | AIA Manual.   Privacy Policy.   Contact Us.<br>Africa. All Rights Reserved.                                                                                   | Developed by   |

You are now successfully registered and will be taken back to this menu page where you need to LOGIN using the login details you just created.

|        |                     |                                             |                     |                    | G Select Language 🔻 |
|--------|---------------------|---------------------------------------------|---------------------|--------------------|---------------------|
| 8      | South A             | frican e-                                   | Service             | Portal             |                     |
| Search | Search              |                                             |                     |                    | Login/Register      |
|        | Birth & Parenting   | Health                                      | Education           | Agriculture & Land |                     |
|        | Employment & Labour | Business & Economic Activity<br>Environment | Consumer Protection | Legal & Defence    |                     |

Insert your email address and password then click "Login".

| Couth                                                           | Login/Register                                                                                                    | ×     | G Select Language |
|-----------------------------------------------------------------|----------------------------------------------------------------------------------------------------|-------|-------------------|
| South<br>E search Search<br>Education:<br>Available e-services: | Username or Email  Email address  Password  Password  Calculate Second Second S | ortal | Login/Register    |
| Re-Mark/Re                                                      | Forgot Username / Password ? Register                                                                                                    | Close |                   |
| For more information                                            |                                                                                                    |       |                   |
| Basic Education                                                 |                                                                                                    | >     |                   |
| Higher Education                                                |                                                                                                    | >     |                   |
| Education and Traini                                            | ng Bodies                                                                                                    | >     |                   |
| Nursing Schools/Coll                                            | eges                                                                                                    | >     |                   |

- 1. Your name should now appear in the right hand corner next to logout.
- 2. Click on "Education"

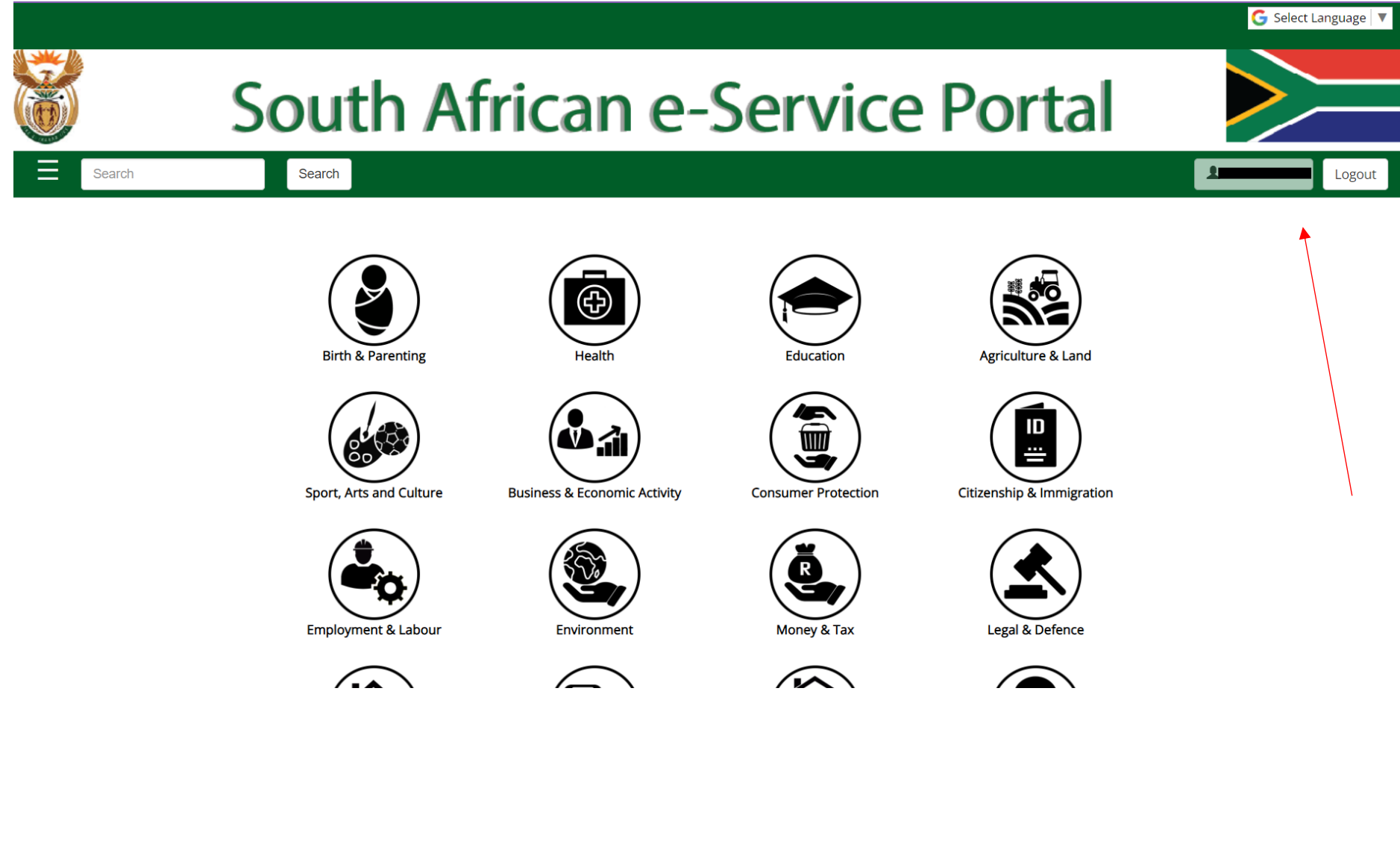

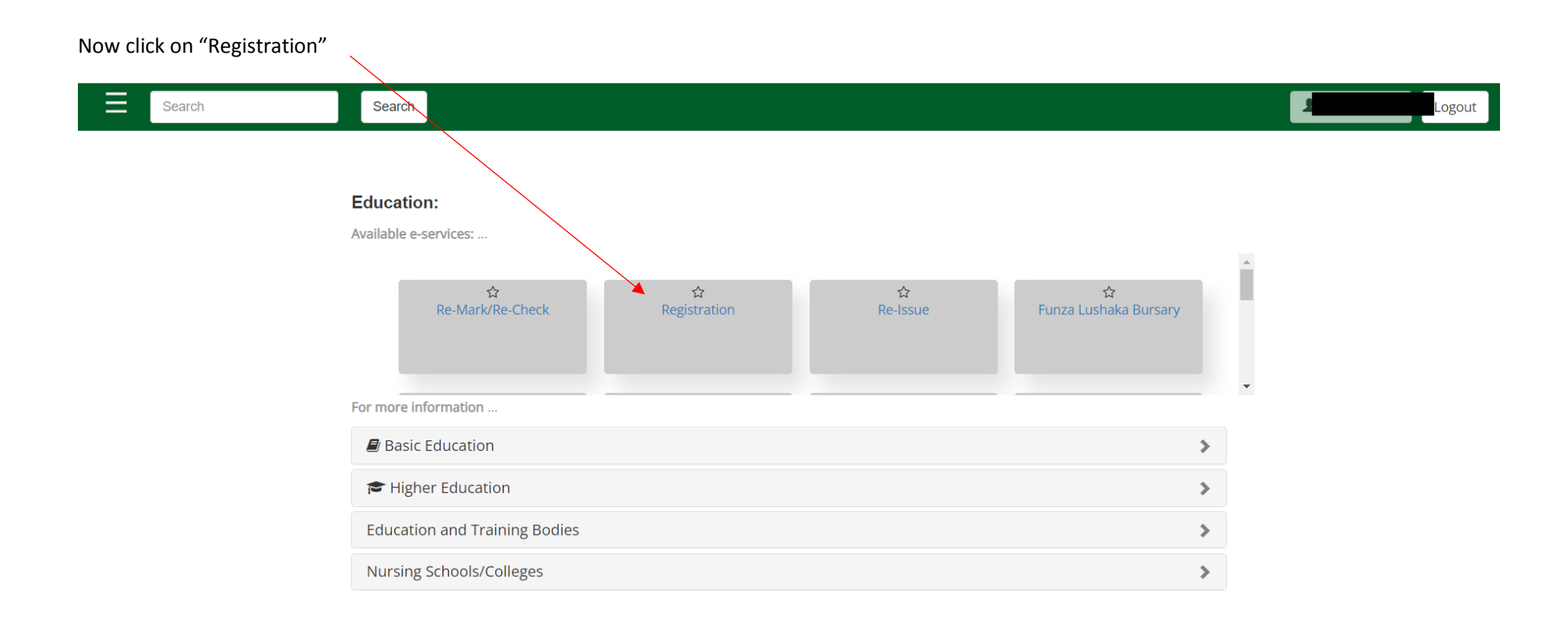

Select if you want your OTP (one time pin) to be sent via sms or email.

| basic education<br>Department:<br>Basic Education<br>REPUBLIC OF SOUTH AFRICA | Every child is a national asset                                                           |
|-------------------------------------------------------------------------------|-------------------------------------------------------------------------------------------|
| One-Time Password Selec                                                       | tion                                                                                      |
| Select your preferred OTP c                                                   | hannel:                                                                                   |
| Cellphone:08*****88 (defa                                                     | ult) 🖲                                                                                    |
| Email:ch****@*****.com                                                        |                                                                                           |
| Note: An incorrect celiphon                                                   | ie number or e-mail address will prevent you from proceeding with the registration proces |

Now insert the OTP immediately.

| basic education          | No. 19 Martin Starter                            |
|--------------------------|--------------------------------------------------|
| REPUBLIC OF SOUTH AFRICA | Every care is a national asset                   |
|                          |                                                  |
|                          | One-Time Password Verification:                  |
|                          | Your OTP has been sent to your preferred channel |
|                          | *Enter OTP :                                     |
|                          | Session Expires:116 Submit Resend OTP   Cancel   |

The information you previously provided will reflect in the section below. Click on "Yes" at the bottom of the page then click "Save" and "Next"

NB: It is very important to click Save before you click on next. If you do not save each page your application will be rejected by the Department of Education due to an incomplete application.

| basic education<br>Department:<br>Basic Education<br>REPUBLIC OF SOUTH AFRICA                                                                                                    | Every child is a national as                                                                                                    | uet                                                                                           |
|----------------------------------------------------------------------------------------------------|----------------------------------------------------------------------------------------------------|-----------------------------------------------------------------------------------------------|
| e-Registration f                                                                                                    | for Grade 12 Senior Cert                                                                                                    | tificate (amended)                                                                            |
|                                                                                                    |                                                                                                    | Version 1.0                                                                                   |
| HOME NEW REG                                                                                                    | JISTRATION MANAGE REGISTRATION                                                                                                    | IS LOGOUT HELP                                                                                |
| Name:                                                                                                    |                                                                                                    |                                                                                               |
| Surname:                                                                                                    |                                                                                                    |                                                                                               |
| ID Number:                                                                                                    |                                                                                                    |                                                                                               |
| Passport Number:                                                                                                    |                                                                                                    |                                                                                               |
| Important to note:                                                                                                    |                                                                                                    |                                                                                               |
| <ol> <li>Candidates must be aware that a copy of their RSA Ide</li> <li>You will be required to provide documentation such as</li> <li>Cellphone number and e-mail address will be used for</li> <li>All fields marked with (*) are compulsory, and must alw</li> <li>You are responsible for the protection of your own infor<br/>registration.</li> <li>For more information on how to fill in the form, select H<br/>7. Only *.png, *.jpeg, *.jpg, *.gif, and *.PDF document typ</li> </ol> | entification Document or Card will be required to regis<br>evidence of previous qualifications and Special Need<br>examination related communication only.<br>vays be populated.<br>rmation. Do not share your security credentials with a<br>Help from the menu.<br>bes are supported for attachments. | ster.<br>ds approval, where applicable.<br>anyone. Please ensure to Logout when done with the |
| Please select Yes to accept the conditions stated abo                                                                                                    | ove and to activate the menu, or select No to decli                                                                                                    | ine Yes 🔵 No 🖲                                                                                |

- If you have never written or attempted Matric before, select either option 3 or 4.
- If you previously wrote adult Matric or attempted Matric in 2007 or prior, select option 1.
- If you did Matric after 2008 at school and are now changing subjects, select option 2.
- Click "Save" then "Next"

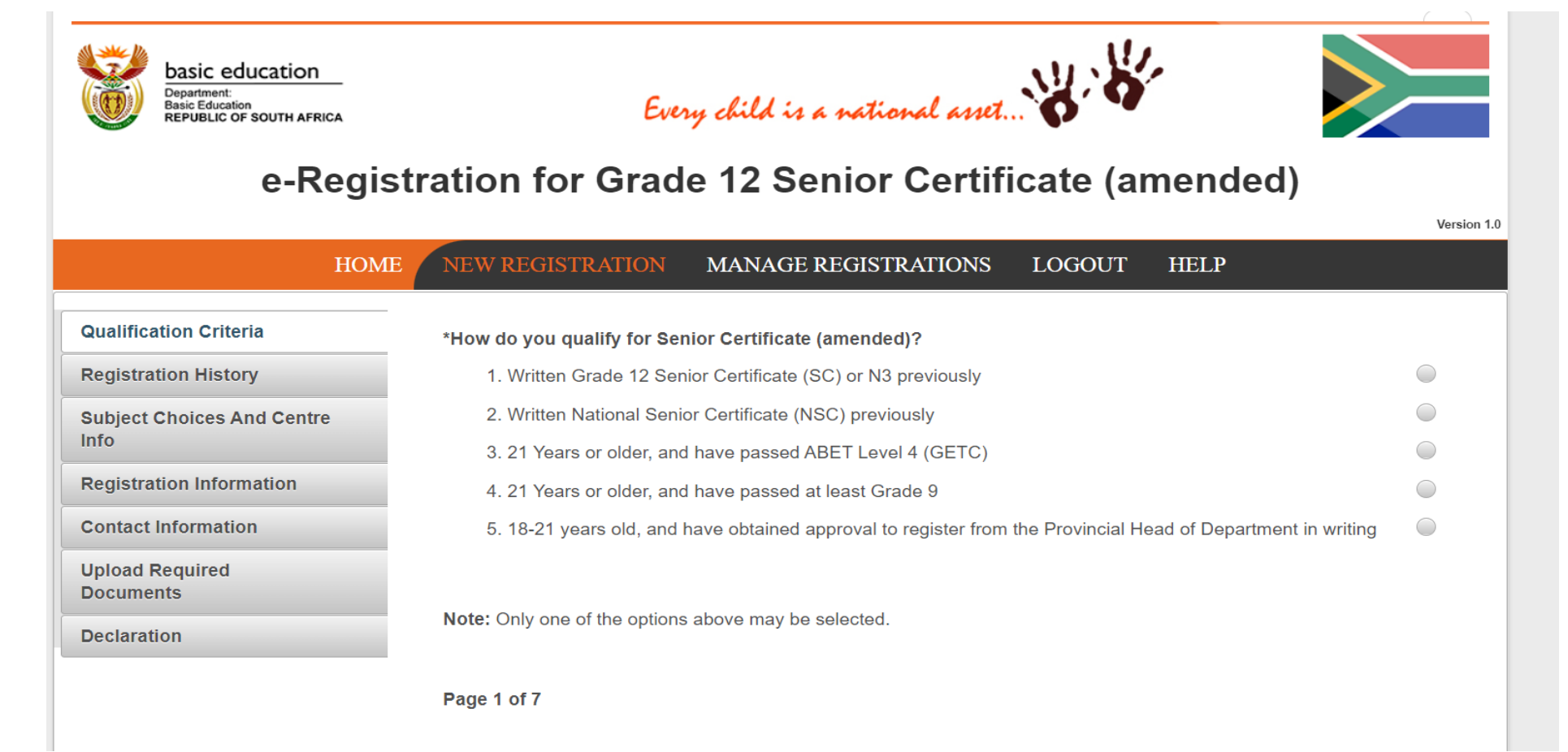

• Please complete this section carefully

| basic education<br>Department:<br>Basic Education<br>REPUBLIC OF SOUTH AFRICA | Every child is a national asset                                                                                                 |
|-------------------------------------------------------------------------------|----------------------------------------------------------------------------------------------------|
| e-Regis                                                                       | stration for Grade 12 Senior Certificate (amended)                                                                              |
| НОМ                                                                           | E NEW REGISTRATION MANAGE REGISTRATIONS LOGOUT HELP                                                                             |
| Qualification Criteria                                                        |                                                                                                    |
| Registration History                                                          | Please provide previous examination information                                                                                 |
| Subject Choices And Centre<br>Info                                            | *Exam/ID Number     Year     Province     *Exam Body     *Exam Type       0     0     0     0     0                             |
| Registration Information                                                      |                                                                                                    |
| Contact Information                                                           | Note: For this registration list the latest examination sittings to a maximum of 8 sittings. When applying for a combination of |
| Upload Required<br>Documents                                                  | results, all exam sittings information should be provided                                                                       |
| Declaration                                                                   | Page 2 of 7                                                                                                    |
|                                                                               |                                                                                                    |
|                                                                               |                                                                                                    |

Please Click on Add to edit the blocks

- If the year you attended school is not available then select the oldest date.
- The exam body will always be the province you reside in unless you were enrolled with IEB.

| basic education<br>Department:<br>Basic Education<br>REPUBLIC OF SOUTH AFRICA | Ever                                                                      | y child                                                                                                    | l is a national          | anet                         | ¥-                 |     |           |
|-------------------------------------------------------------------------------|---------------------------------------------------------------------------|----------------------------------------------------------------------------------------------------|--------------------------|------------------------------|--------------------|-----|-----------|
| e-Regis                                                                       | tration for Grad                                                          | e 12                                                                                                    | Senior Co                | ertificate                   | (amende            | d)  |           |
| HOME                                                                          | NEW REGISTRATION                                                          | MANA                                                                                                    | AGE REGISTRAT            | IONS LOGO                    | UT HELP            |     | Version 1 |
| Qualification Criteria                                                        |                                                                           |                                                                                                    |                          |                              |                    |     |           |
| Registration History                                                          | Please provide previous exa                                               | aminatior                                                                                                    | ninformation             |                              |                    |     |           |
| Subject Choices And Centre<br>Info                                            | *Exam/ID Number                                                           | <b>Year</b> 2009                                                                                                    | Province<br>Western Cape | *Exam Body<br>Select Exambod | *Exam Type         | Add | Delete    |
| Registration Information                                                      |                                                                           | Τ                                                                                                    |                          | Independent Exami            | hation Board (IEB) |     | •         |
| Contact Information                                                           | <b>Note:</b> For this registration list results, all exam sittings inforr | KwaZulu-Natal Education Department<br>Limpopo Education Department<br>Mpumalanga Education Department<br>North West Education Department<br>Northern Cape Education Department<br>SACAI |                          |                              |                    |     |           |
| Documents<br>Declaration                                                      | Page 2 of 7                                                               |                                                                                                    |                          |                              |                    |     |           |
|                                                                               |                                                                           |                                                                                                    |                          | Western Cape Educ            | cation Department  |     | *         |

Please enter your previous school details

If you have never attempted Matric before, select GETC: ABET L4

Click "Save" then "Next"

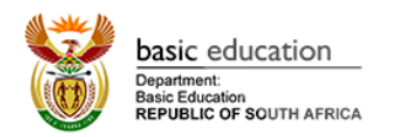

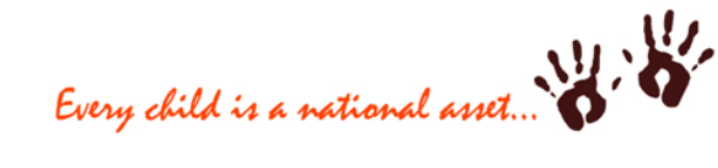

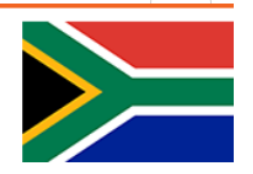

## e-Registration for Grade 12 Senior Certificate (amended)

Version 1.0

|                                  | HOME NEW REGIS                                                                                                  | STRATION M         | IANA                      | GE REGISTRAT | IONS LOGOU                | JT HELP                                           |             |        |
|----------------------------------|----------------------------------------------------------------------------------------------------|--------------------|---------------------------|--------------|---------------------------|---------------------------------------------------|-------------|--------|
| Qualification Criteria           | Blassa provid                                                                                                   | le provious examin | nation                    | information  |                           |                                                   |             |        |
| Subject Choices And Centre       | *Exar                                                                                                    | n/ID Number Y      | /ear                      | Province     | *Exam Body                | *Exam Type                                        |             |        |
| Info<br>Registration Information |                                                                                                    | 20                 | 009                       | Western Cape | Western Cape<br>Education | Select Exam typ                                   | Add         | Delete |
| Contact Information              |                                                                                                    |                    |                           |              | Department                | Select Exam type<br>GETC:ABET L4 June             | Examination | I      |
| Upload Required<br>Documents     | Upload Required<br>Documents Note: For this registration list the latest examination sittings to a maximum of 8 |                    |                           |              |                           | NATED Business Stu<br>NATED Engineering           | nation of   |        |
| Declaration                      | results, all exa                                                                                                | in siungs mormatio | nation should be provided |              |                           | National Senior Certificate<br>Senior Certificate |             |        |
|                                  | Page 2 of 7                                                                                                    |                    |                           |              |                           | Senior Certificate (an                            | nended)     |        |

If you have Grade 9/10/11, please choose GETC

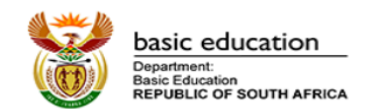

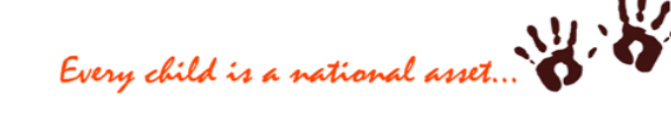

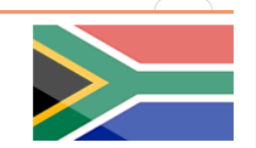

Version 1.0

## e-Registration for Grade 12 Senior Certificate (amended)

| Subject Choices And Centre                  | *Indicate number of subjects to register 0 |      |
|---------------------------------------------|--------------------------------------------|------|
| Registration Information                    | *Subject Name                              |      |
| Contact Information                         | No records found.                          | love |
| Upload Required<br>Documents<br>Declaration | *Province Select Province                  |      |
|                                             | *District/Town Select Town                 |      |
|                                             | *Exam Centre Name Select Exam Centre       |      |
|                                             | Exam Centre No                             |      |

Please contact your nearest District Office for assistance.

Please enter the number of subjects you are writing, add the subjects, choose the province you will be writing your exams, town and exam center

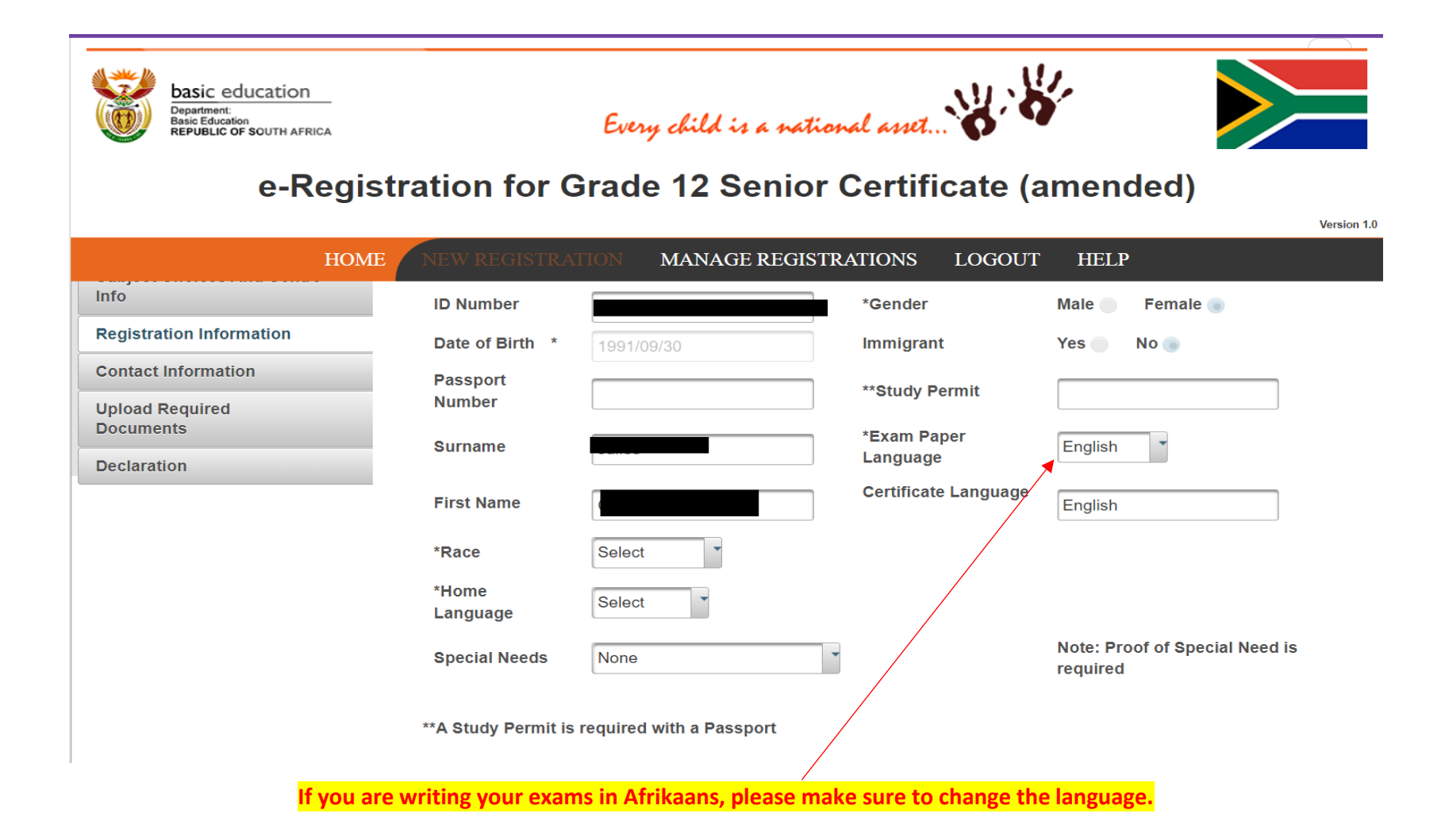

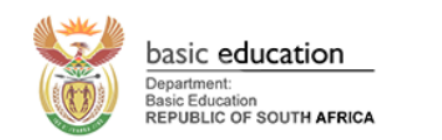

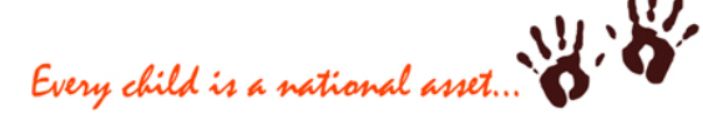

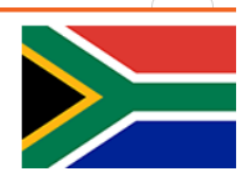

Version 1.0

## e-Registration for Grade 12 Senior Certificate (amended)

|                                    | HOME NE | W REGISTRATION | MANAG  | E REGISTRATIONS | LOGOUT | HELP |  |
|------------------------------------|---------|----------------|--------|-----------------|--------|------|--|
| Subject Choices And Centre<br>Info |         |                |        |                 |        |      |  |
| Registration Information           |         | *Postal Ad     | dress  |                 |        |      |  |
| Contact Information                |         |                |        |                 |        |      |  |
| Upload Required<br>Documents       |         |                |        |                 |        |      |  |
| Declaration                        |         |                |        |                 |        |      |  |
|                                    |         | *Postal Co     | de     |                 |        |      |  |
|                                    |         | Telephone      | Number |                 |        |      |  |
|                                    |         | *Cellphone     | Number |                 |        |      |  |
|                                    |         | *e-Mail Add    | dress  |                 |        |      |  |

Please fill in your physical address details

| basic education<br>Department:<br>Basic Education<br>REPUBLIC OF SOUTH AFRIC | Every child is a national asset                                                                                                    |
|------------------------------------------------------------------------------|----------------------------------------------------------------------------------------------------|
| e-Re                                                                         | egistration for Grade 12 Senior Certificate (amended)                                                                                                    |
|                                                                              | HOME NEW REGISTRATION MANAGE REGISTRATIONS LOGOUT HELP                                                                                                    |
| Registration Information                                                     |                                                                                                    |
| Contact Information                                                          | *SA Citizen (Copy of RSA ID) + RSAID + Upload  Cancel                                                                                                    |
| Upload Required<br>Documents                                                 | *Registration History (Supporting<br>Doc)                                                                                                    |
| Declaration                                                                  | Note:                                                                                                    |
|                                                                              | 1. The Maximum permitted file size is limited to 512KB per file.<br>2. Only *.GIF,*.JPEG,*.PDF,*.PIC,*.PNG,*.TIF,*.TIFF document types are supported for attachments. |
|                                                                              |                                                                                                    |
|                                                                              | Page 6 of 7                                                                                                    |
|                                                                              |                                                                                                    |
|                                                                              | Save Previous Next                                                                                                    |

Please click on RSAID to attach the certified ID Copy and Last school report

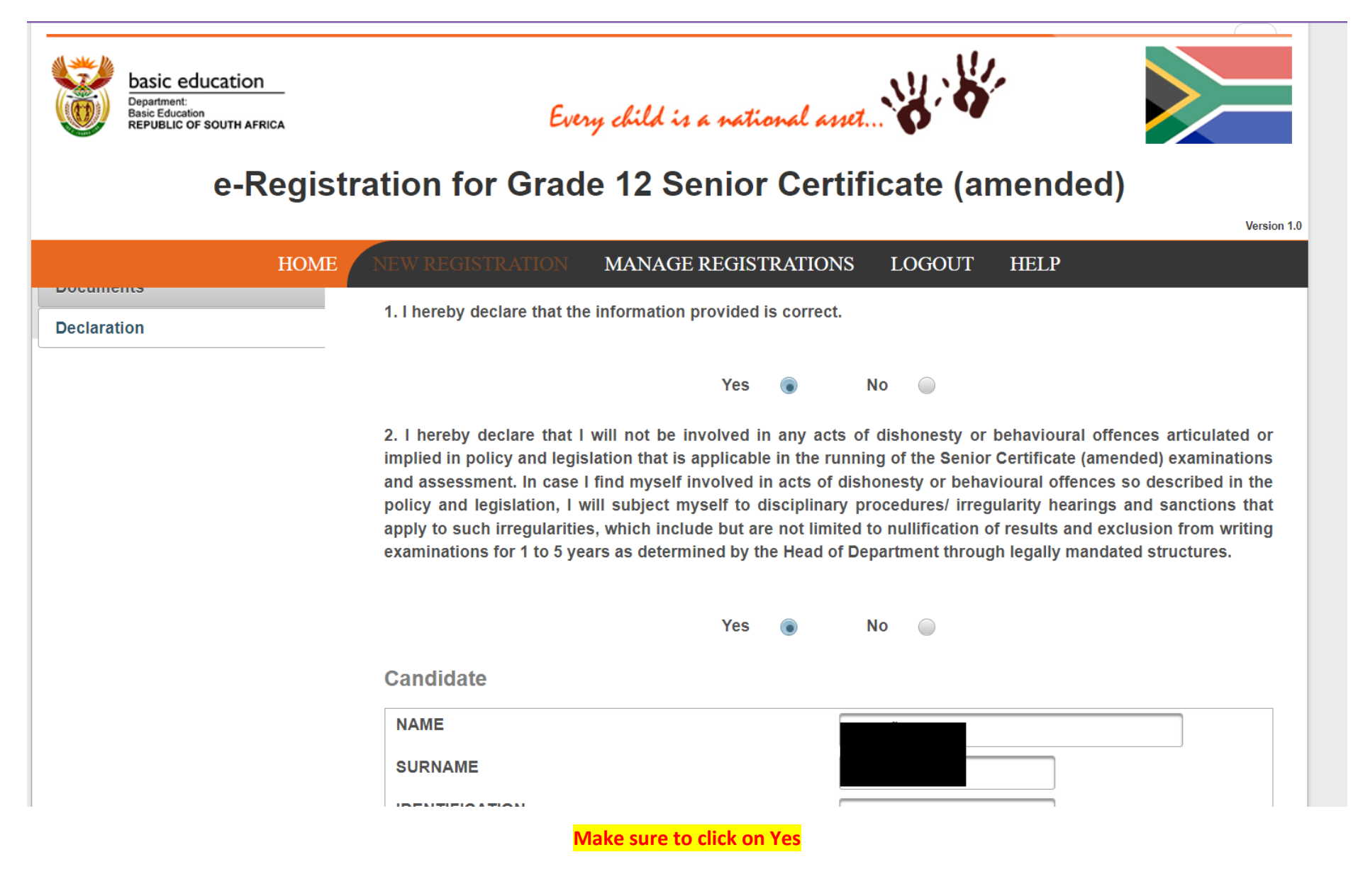

| Previous | Accept as Correct and Submit |
|----------|------------------------------|
|----------|------------------------------|

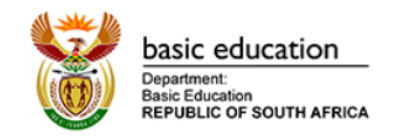

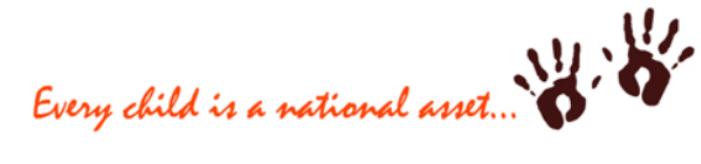

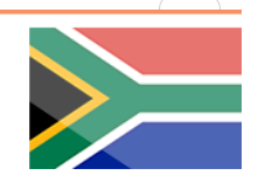

Version 1.0

## e-Registration for Grade 12 Senior Certificate (amended)

|                                                                                                    | HOM                                                                                                    | ME NEW REG                                                                                                    | GISTRATION                                                                               | MANAGE REG                            | ISTRATIONS | LOGOUT      | HELP                     |                              |
|----------------------------------------------------------------------------------------------------|----------------------------------------------------------------------------------------------------|----------------------------------------------------------------------------------------------------|------------------------------------------------------------------------------------------|---------------------------------------|------------|-------------|--------------------------|------------------------------|
| Manage Reg                                                                                                    | gistrations                                                                                                    |                                                                                                    |                                                                                          |                                       |            |             |                          |                              |
| i Succesfully<br>Confirmatio                                                                                                    | registered<br>n Email has been se                                                                                                    | ent!                                                                                                    |                                                                                          |                                       |            |             |                          | ×                            |
|                                                                                                    |                                                                                                    |                                                                                                    |                                                                                          |                                       |            |             |                          |                              |
| Registration<br>Number                                                                                                    | Examination<br>Number                                                                                                    | Registration<br>Progress                                                                                                    | Registration<br>Status                                                                   | View/Print To<br>PDF                  | Amend      | De-Register | Print Prelim<br>Document | Print<br>Admission<br>Letter |
|                                                                                                    |                                                                                                    | Submitted                                                                                                    |                                                                                          | <i>&gt;</i>                           | 4          | ×           |                          |                              |
| Note:<br>a. If Registration Prog<br>b. The Examination N<br>c. Depending on your<br>d. Examination suppo<br>e. Prelim document is | gress is Verified or Re<br>Number will be availab<br>r registration status, va<br>ort material is available<br>s not required to be su | ected, click to view de<br>le only when the regis<br>arious options are ava<br>e on www.education.g<br>bmitted to the departe | etails/reason.<br>tration process has b<br>ilable.<br>ov.za.<br>nent, its only for the c | een finalised.<br>candidate's record. |            |             |                          |                              |

At this point, it means you are successfully registered, please click on PDF to download your registration form